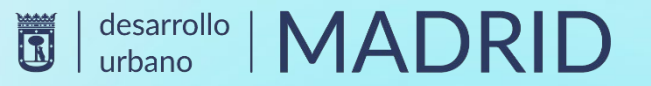

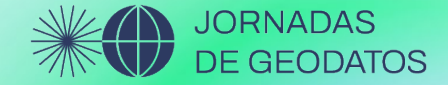

# **JORNADAS DE GEODATOS**

# VISORES CON CAPACIDAD DE EDICIÓN Proceso de creación. Casos de uso

4ª EDICIÓN #GeoJornadas2022 04 – 05/MAYO/2022

# **INTRODUCCIÓN**

El Ayuntamiento de Madrid a través de sus distintas Áreas, Direcciones y Subdirecciones Generales, Servicios, Departamentos, etc., maneja y distribuye una ingente cantidad de datos e información gráfica y alfanumérica de interés para el ciudadano.

Mucha de esta información se da a conocer a través de canales municipales: Geoportal del Ayuntamiento de Madrid, Portal de Transparencia del Ayuntamiento de Madrid, Portal de Datos Abiertos del Ayuntamiento de Madrid, Web Municipal madrid.es., incluso a través de vínculos y direcciones web en redes sociales (twiter, linkedin, youtube, etc).

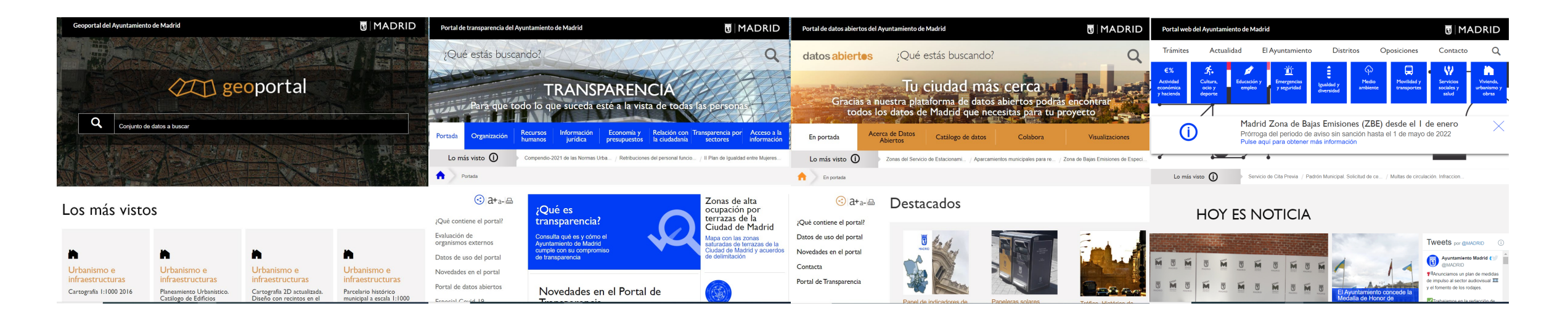

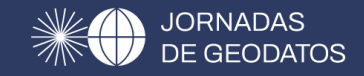

Gran parte de está información es cambiante, variando en el tiempo en plazos relativamente cortos, incluso diariamente. Para poder mostrar esta variabilidad más o menos en tiempo real es por lo que crean el visores web con capacidad de edición, esto permite a los centros propietarios o gestores de los datos modificarlos y mostrar su cambio a la ciudadanía.

Esta actualización se realiza de una manera más sencilla, ágil y eficaz que el proceso tradicional consistente en la actualización masiva y acumulativa en el tiempo (cada semana, mes,....), tanto de datos gráficos como alfanuméricos, en la base de datos corporativa.

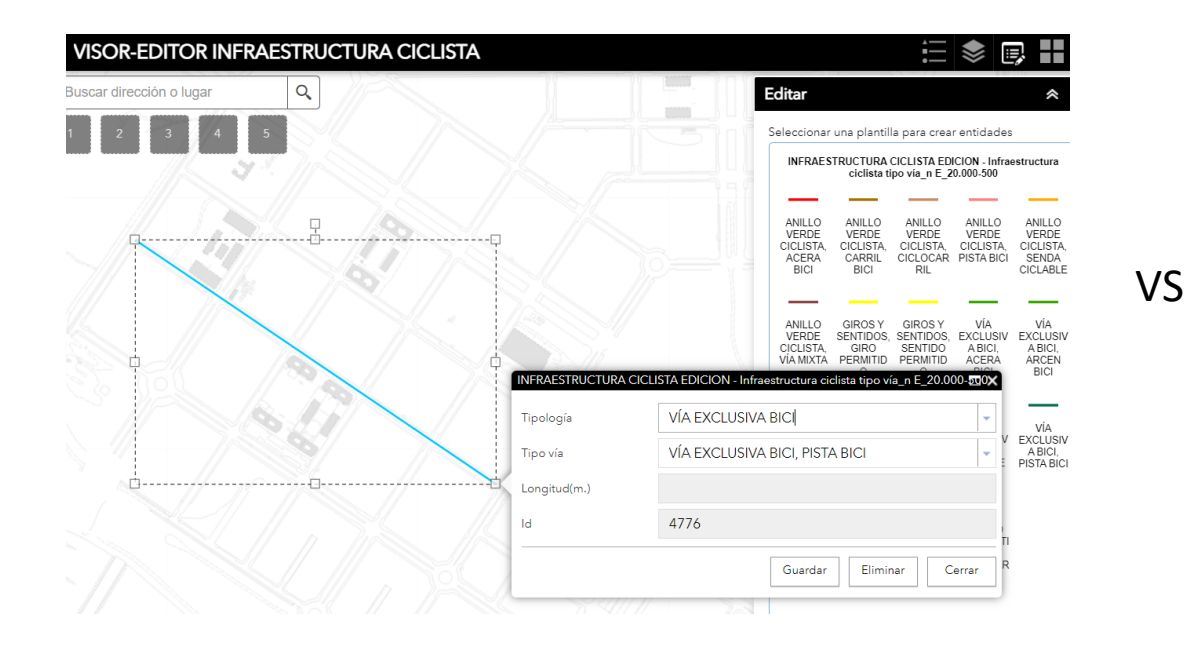

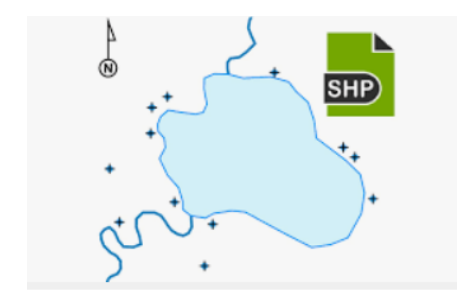

Desde archivo .shp, dwg o .gdb proceso masivo actualiza BBDD

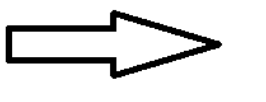

| -, |
|----|
| -, |

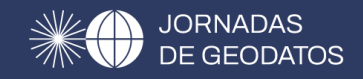

# PROCESO DE CREACIÓN

Para la realización del proyecto del visor web con capacidad de edición se cuenta con herramientas de tecnología ESRI (Desarrollador de Software para Sistemas de Información Geográfica), ARCGIS PRO 2.8.3, despliegue de ARCGIS ENTERPRISE 10.8 (ARCGIS SERVER, ARCGIS PORTAL, DATASTORE) y también una base de datos corporativa en SQL SERVER 2019 de MICROSOFT.

#### **PROYECTO(S) EN ARCGIS PRO**

En primer lugar hay que crear dos proyectos en ARCGIS PRO del tema a tratar (temático), en este ejemplo INFRAESTRUCTURA CICLISTA, uno vinculado a una fuente de datos sobre una conexión de base de datos de usuario tipo OWNER (SQL SERVER 2019) que permitirá la edición y modificación; y otro vinculado a la misma fuente de datos pero sobre una conexión de base de datos de usuario tipo READ que solo permite consulta.

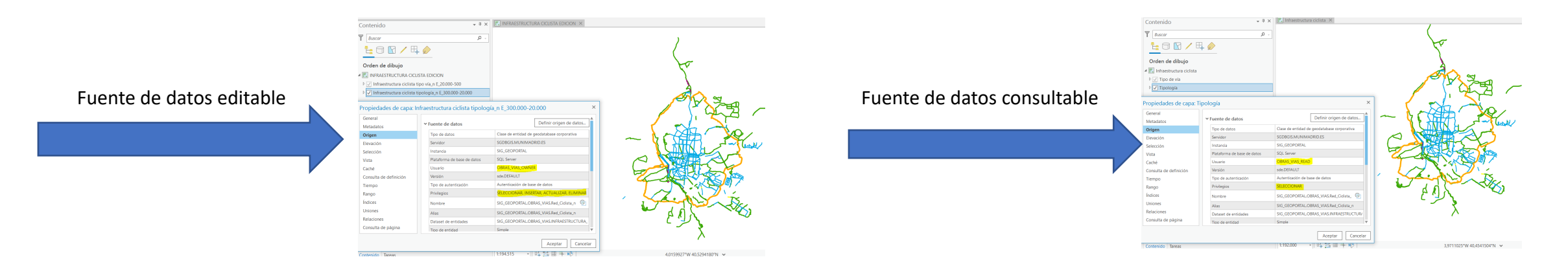

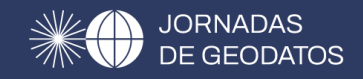

## PUBLICACIÓN EN ARCGIS PORTAL 10.8

En primer lugar para que el proceso de publicación sea satisfactorio hay que asegurarse de estar conectado

al portal correcto.

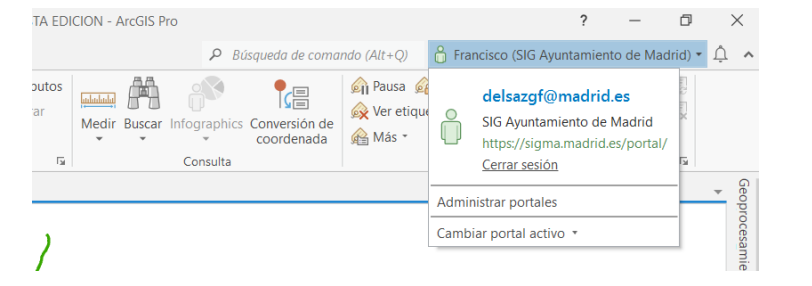

1-publicación del proyecto vinculado a fuentes de datos con capacidad de edición-modificación y estando posicionado sobre la opción de mapa en la ventana de contenido se debe clicar en la pestaña compartir y luego sobre capa web-publicar capa web

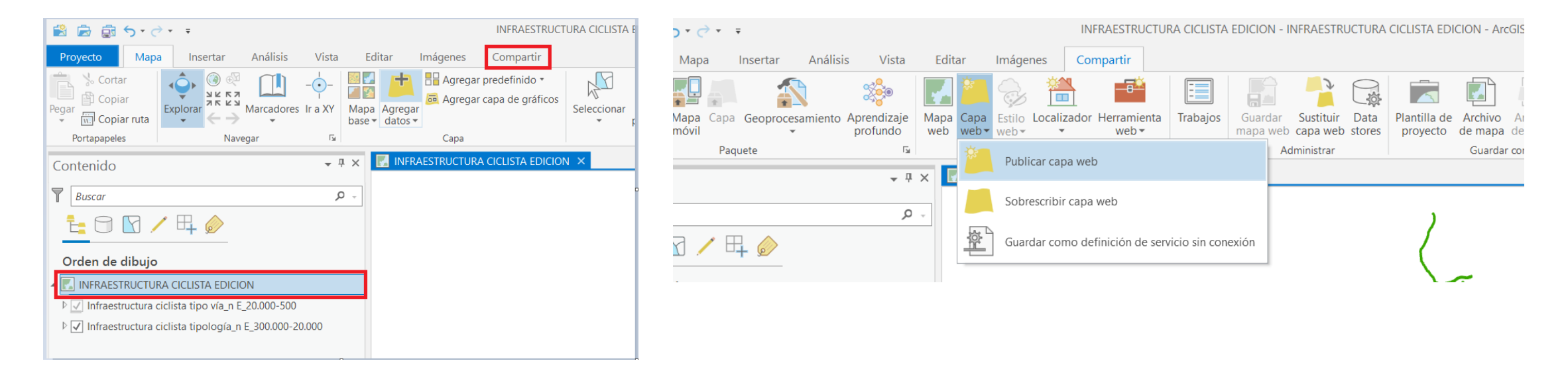

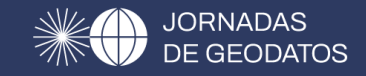

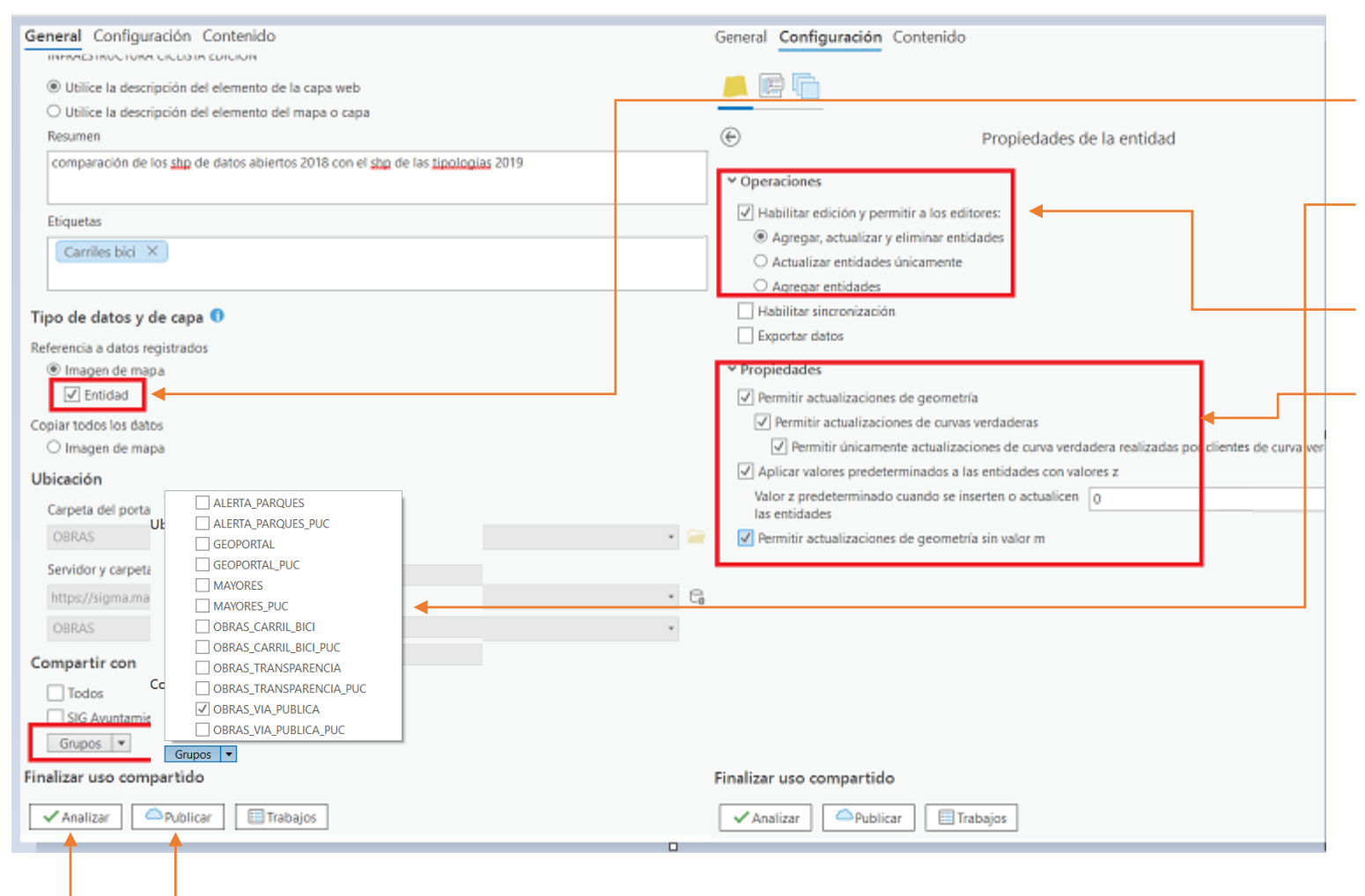

Es muy importante marcar la casilla "Entidad"

Elegir un grupo donde esté incluido el usuario que vaya a editar.

En el apartado operaciones hay que elegir una de las opciones disponibles Marcar en propiedades las opciones que mejor se adecuen a lo que se quiere hacer.

El ultimo paso sería "analizar" y si todo está bien "publicar"

#### Con la publicación se generan dos servicios:

Cuyas urls o direcciones web serían respectivamente:

https://sigma.madrid.es/hosted/rest/services/OBRAS/INFRAESTRUCTURA\_CICLISTA\_EDICION/FeatureServer

https://sigma.madrid.es/hosted/rest/services/OBRAS/INFRAESTRUCTURA\_CICLISTA\_EDICION/MapServer

Siendo la primera de ellas la que nos va a servir para crear el visor web con capacidades de edición

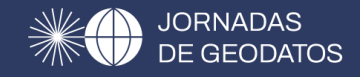

# 2-La publicación del proyecto vinculado a fuentes de datos con capacidad de <mark>consulta</mark>:

| General Configuración Contenido                                                 | General Contiguración Contenido     | En este caso no hav que marcar la      |
|---------------------------------------------------------------------------------|-------------------------------------|----------------------------------------|
| Resumen                                                                         |                                     | En este caso no nay que marcar la      |
| comparación de los shp de datos abiertos 2018 con el shp de las tipplogías 2019 |                                     | casilla "Entidad"                      |
|                                                                                 | Capas                               |                                        |
| Etiquetas                                                                       | 🖪 Imagen de mapa                    | - En la parte de Compartir Con hay que |
| Carriles bici ×                                                                 |                                     | marcas "Tadas" nara qua tada al        |
|                                                                                 | Capas adicionales                   | marcas lodos para que todo el          |
| Tipo de datos y de capa 🜖                                                       | V 🖪 WMS                             | mundo nueda acceder a los servicios    |
| Referencia a datos repistrados                                                  | □ 🙆 WFS (servidor de entidades web) | mando pacad acceder a los servicios.   |
| Imagen de mapa     Entidad                                                      | Canacidades                         | En el apartado de Capas adicionales    |
| Copiar todos los datos                                                          |                                     |                                        |
| O Entidad                                                                       | _                                   | hay que marcar "WMS".                  |
| O Tesela                                                                        | E SKML .                            |                                        |
| Imagen de mapa     Tecela vectorial                                             | c                                   |                                        |
| Ubicación                                                                       |                                     | Por último "Analizar" v si no hav      |
| Carneta del portal                                                              |                                     | TOT UTUITIO ATIAIIZAT Y ST TIO TIAY    |
| OBRAS *                                                                         |                                     | errores "Publicar"                     |
| Servidor y carpeta                                                              |                                     |                                        |
| https://sigma.madrid.es/hosted (Servidor host) *                                |                                     |                                        |
| OBRAS +                                                                         |                                     |                                        |
| Compartir con                                                                   |                                     |                                        |
| √ Todos                                                                         |                                     |                                        |
| ✓ SIG Ayuntamiento de Madrid                                                    |                                     |                                        |
| Grupos 🔻                                                                        |                                     |                                        |
| Finalizar uso compartido                                                        | Finalizar uso compartido            |                                        |
| Analizar Publicar 🔹 🗐 Trabajos                                                  | Analizar Publicar - ETrabajos       |                                        |
|                                                                                 |                                     |                                        |

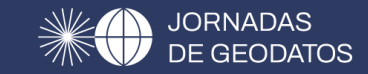

#### Se generan dos servicios:

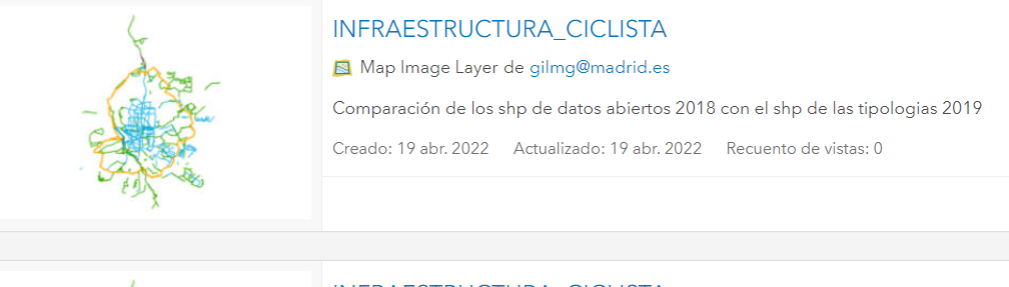

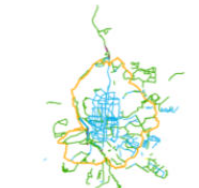

INFRAESTRUCTURA\_CICLISTA
WMS de gilmg@madrid.es
Comparación de los shp de datos abiertos 2018 con el shp de las tipologias 2019
Creado: 19 abr. 2022 Actualizado: 19 abr. 2022 Recuento de vistas: 0

### Sus urls o direcciones web:

https://sigma.madrid.es/hosted/rest/services/OBRAS/INFRAESTRUCTURA\_CICLISTA/MapServer

https://sigma.madrid.es/hosted/services/OBRAS/INFRAESTRUCTURA\_CICLISTA/MapServer/WMSServer?requ est=GetCapabilities&service=WMS

Estás alimentarían los canales de información de consulta general mencionados en la introducción (Geoportal, Datos Abiertos, redes sociales, etc)

### **CONSTRUCCIÓN DE VISOR DE EDICION EN ARCGIS PORTAL 10.8**

Se crea un web map con el Servicio de Features al que se añade un fondo.

| Inicio Galería Mapa Esc    | cena Grupos Contenido Organi      | zación          | Q 🗘           | Inicio 👻 Mi mapa                                                                                                    |                                                                                                    |
|----------------------------|-----------------------------------|-----------------|---------------|----------------------------------------------------------------------------------------------------|----------------------------------------------------------------------------------------------------|
| Contenido                  |                                   | Mi contenido    | Mis favoritos | Detalles Agregar      Buscar capas                                                                                                    | 🗟 Guardar 👻 🥗 Compartir 🚔 Imprimir 👻   🚔 Medir 🛄 Marcadores 🛛 Buscar direct                                                                                                    |
| 7 Agregar elemento 🗄 Crear | Q Buscar OBRAS                    |                 |               | Contenido  Contenido |                                                                                                    |
| Carpetas 🖆                 | 1 - 20, total: 33 en OBRAS        |                 |               | $\odot$                                                                                                    |                                                                                                    |
| Q. Filtrar carpetas        | Título                            |                 |               |                                                                                                    | Country Family Family Strate                                                                                                    |
| 🔁 Todo mi contenido        | ACCESIBILIDAD ACERAS 2020         | Map Image Layer | () + O        |                                                                                                    | and a set                                                                                                    |
| ☆ delsazgf@madrid.es       | ACCESIBILIDAD ACERAS 2020         | WMS             | () + ()       |                                                                                                    |                                                                                                    |
|                            | ACCESIBILIDAD ACERAS 2021         | Map Image Layer | () + ()       | and the second second se                                                                                                    | Binese<br>Binese<br>Bi |
| 🖻 OBRAS                    | ACCESIBILIDAD ACERAS 2021         | WMS             | () + ()       |                                                                                                    | Annu Annu Annu Annu Annu Annu Annu Annu                                                                                                    |
| C VIVIENDA                 | ACCESIBILIDAD ACERAS 2021 EDICION | Map Image Layer | ê + O         |                                                                                                    | Current Primer Manager (1)<br>Primer Manager (1)<br>Primer (1)<br>Primer                                                                                                    |
| Filtroe                    | ACCESIBILIDAD ACERAS 2021 EDICION | Dashboard       | ů             | antern<br>Perior                                                                                                    | 0<br>Later 1<br>Utarr 0<br>Utarr 0<br>Utarr                                                                                                    |
| - V. Tino de elemente      | ACCESIBILIDAD ACERAS 2021 EDICION | Web Map         |               |                                                                                                    | The second second                                                                                                    |

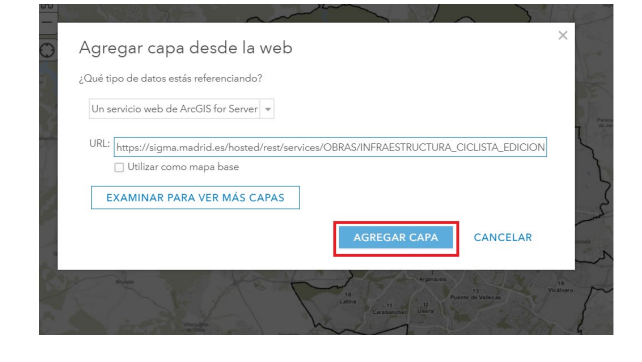

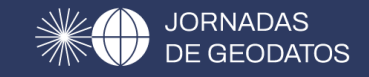

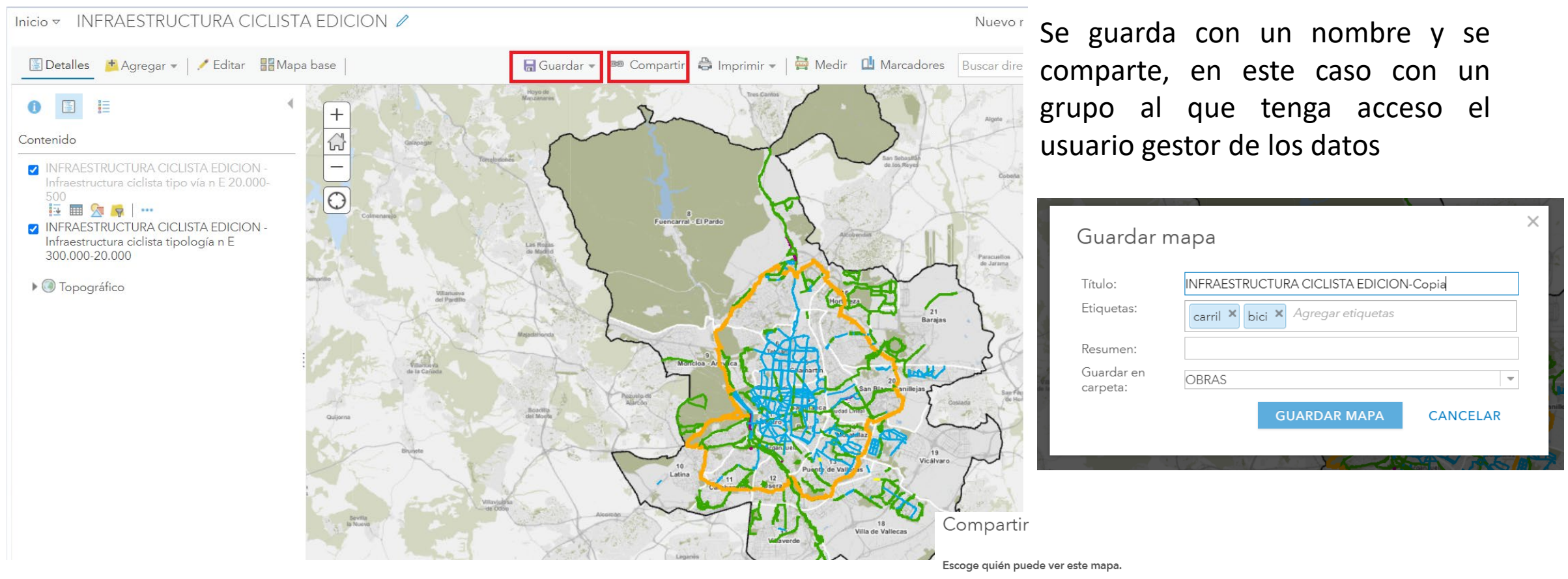

Tu mapa está actualmente compartido con estas personas.

🔲 Todos

🔲 SIG Ayuntamiento de Madrid

Miembros de estos grupos:

□ ALERTA\_PARQUES
 □ GEOPORTAL
 □ MAYORES
 □ OBRAS\_CARRIL\_BICI
 □ OBRAS\_TRANSPARENCIA
 ☑ OBRAS\_VIA\_PUBLICA

# Creación de una aplicación web mediante la herramienta Web AppBuilder basada en el web map anterior

| Inicio Galería Mapa                 | Escena Grupos Contenido Organi   | zación               | Q 🙋 ::::                                                                     |                                                                                                   |
|-------------------------------------|----------------------------------|----------------------|------------------------------------------------------------------------------|---------------------------------------------------------------------------------------------------|
| Contenido                           |                                  | Mi conte             | nido Mis favoritos Mi                                                        |                                                                                                   |
| Agregar elemento                    | Q Buscar OBRAS                   | Contenido            |                                                                              | Mi contenido Mis fa                                                                               |
| Carpetas 🗄                          | 1 - 20, total: 33 en OBRAS       | ↑ Agregar elemento   | Crear     Q Buscar OBRAS                                                     |                                                                                                   |
| Q Filtrar carpetas                  | Título                           |                      | Crear capas y más                                                            | Crear aplicaciones                                                                                |
| 럼 Todo mi contenido                 | INFRAESTRUCTURA CICLISTA EDICION | Carpetas             |                                                                              |                                                                                                   |
| 🟠 delsazgf@madrid.es                |                                  | Q Filtrar carpetas   | - Capa de entidades<br>Cree una capa editable con campos copiados            | Aplicaciones configurables<br>Cree una aplicación seleccionado una plantilla                      |
| GEOPORTAL                           |                                  | Todo mi contenido    | de una plantilla o capa de entidades.                                        | especializada y configurando sus propiedades.                                                     |
| E MEDIO AMBIENTE                    | ACCESIBILIDAD ACERAS 2021        | ☆ delsazgf@madrid.es | Capa de teselas                                                              | Web AppBuilder                                                                                    |
| 🖻 OBRAS                             | ACCESIBILIDAD ACERAS 2021        |                      | Cree una capa de teselas de dibujo rápido a partir de una capa de entidades. | Cree una aplicación seleccionando un tema y eligiendo de entre una biblioteca de widgets.         |
| C VIVIENDA                          | RED ESTRUCTURANTE                |                      |                                                                              |                                                                                                   |
|                                     |                                  |                      |                                                                              | StoryMaps<br>Narre una historia combinando mapas con                                              |
| Filtros                             |                                  | - VIVIENDA           |                                                                              | texto narrativo y contenido multimedia.                                                           |
| × Tipo do elemento                  | PLAN_COLES_2022                  |                      |                                                                              | Dashboards                                                                                        |
| <ul> <li>The de elemento</li> </ul> | A PLAN COLES 2022                | Filtros              |                                                                              | Cree un cuadro de mando con visualizaciones                                                       |
|                                     |                                  | ✓ Tipo de elemento   |                                                                              | de datos que onezean percepciones trave.                                                          |
|                                     |                                  | Mapas<br>Capas       |                                                                              | Sites<br>Cree un sitio web personalizado con páginas<br>para compartir información con un público |

## 🐻 | desarrollo | MADRID

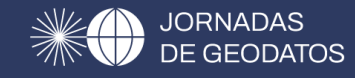

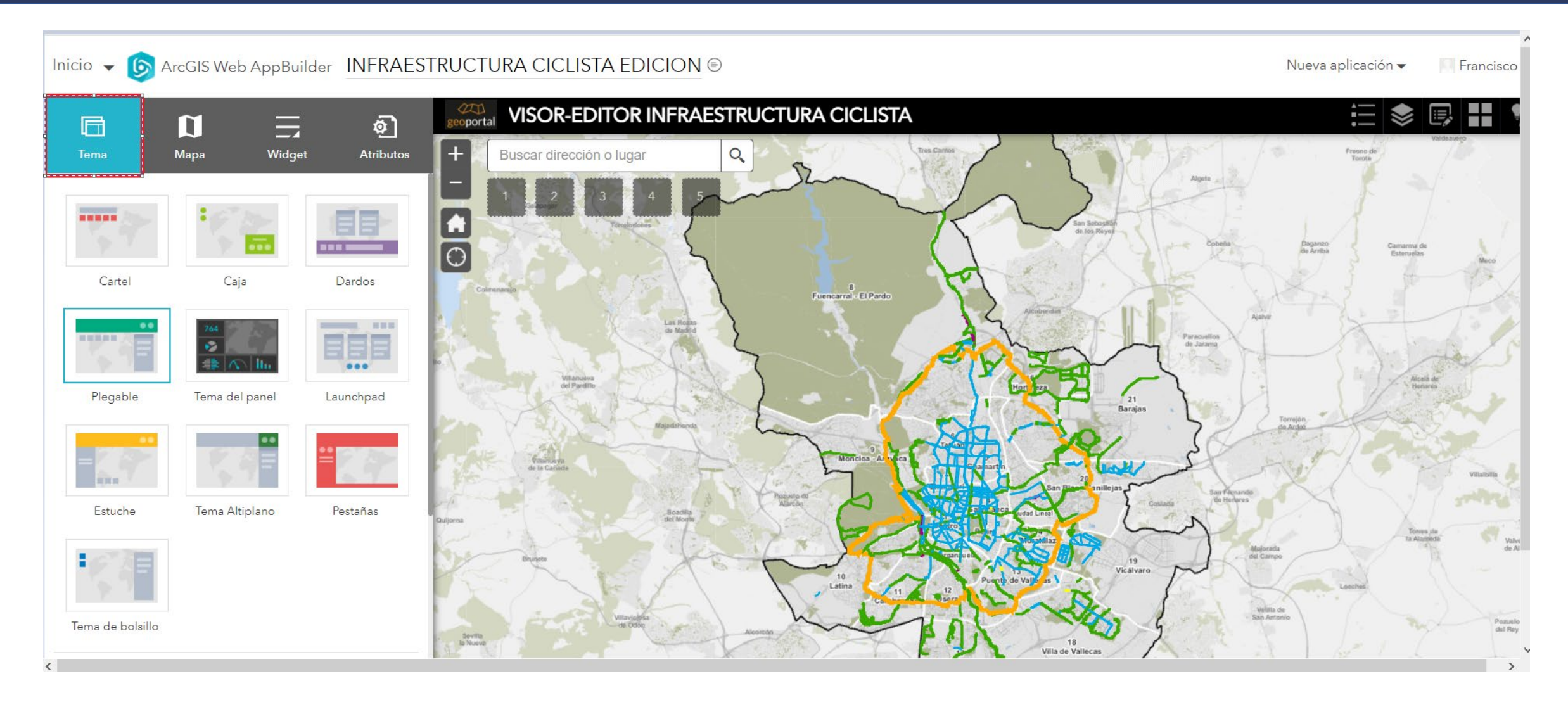

En la pestaña "Tema" es donde se seleccionan las plantillas, el estilo y el diseño que mejor se adapte al visor.

## 🐻 | desarrollo | MADRID

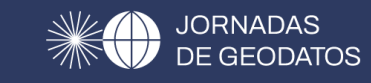

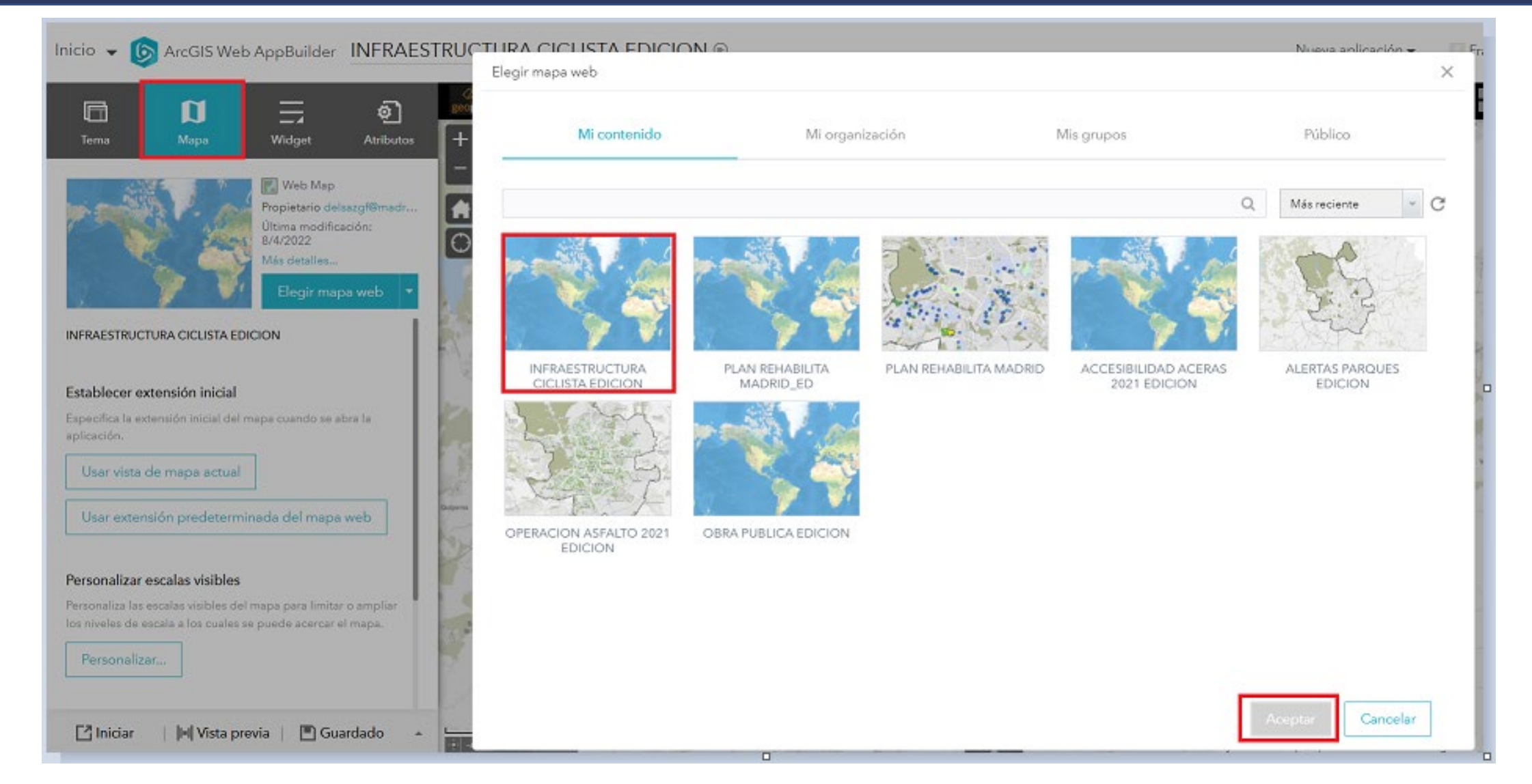

En la pestaña "Mapa" es donde se selecciona el web map creado anteriormente.

I desarrollo | MADRID

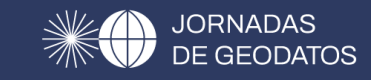

| Inicio 👻 🌀 ArcGIS W            | /eb AppBuilder        | INFRAESTRU        | CTURA CIC       | LISTA EDI        | CION ⊚            |               |                |               |                |               | P             | lueva aplicación 👻 |   |
|--------------------------------|-----------------------|-------------------|-----------------|------------------|-------------------|---------------|----------------|---------------|----------------|---------------|---------------|--------------------|---|
|                                |                       |                   | Seleccionar wid | get              |                   |               |                |               |                |               |               | 2                  | × |
| Tema Mapa                      |                       | وَعَ<br>Atributos |                 |                  | Predetermina      | ido           |                | <u>.</u>      |                | Personaliz    | ada           |                    | 2 |
| ← Widgets                      |                       |                   | Escribe el nom  | bre del widget q | ue quieras buscar |               |                |               |                |               |               | Q                  |   |
| Establecer widgets administrad | dos por Controlador d | le encabezado     | i               | <b>.</b>         | 3                 |               | 10¢            | A             | <b>*</b>       | &             | ٩             |                    |   |
| Leyenda                        | Lista de ca           | Editar            | Acerca de       | Agregación       | Andlisis          | Análisis de a | Análisis de c  | Análisis de i | Añadir datos   | Business An   | Búsqueda      | Búsqueda d         |   |
| <b>::</b> >                    |                       | 2                 | ٩               | *                | 4)                | ß             | 9              | <u>xyz</u>    | 4              | ^ <b>7</b>    | ٥             | $\mathbf{T}$       |   |
| Galería de Editor intel        |                       | e e               | Cerce de mí     | Compartir        | Conocimien        | Consulta      | Control desli  | Conversión    | Dibujar        | Distancia y d | Editor de atr | Filtro             |   |
|                                |                       | a                 | া               | 5                | 83                | W             | 4              | l.            | A1 R1<br>A2 02 | யி            | \$            |                    |   |
|                                |                       |                   | Filtro de gru   | Flujo            | Generador         | Geobúsqueda   | Geoprocesa     | Gráfico       | Gráfico de r   | Gráficos de t | Guía de res   | Imprimir           | 3 |
|                                |                       | 1                 | Acces<br>CC-B   | C                | ię                | ≣             | ۲              | \$            | and the        |               | 0.9           |                    |   |
|                                |                       |                   | Indicaciones    | Infocratia       | Informe de        | Levende       | Lista de capes | Marcador      | Medición       | Medición de   | Modeledor     | Notificación       |   |
| 🖸 Iniciar 🔢 🕅 Vista            | previa 📋 🔳 Gua        | irdado 🔺 🔓        |                 |                  |                   |               |                |               |                |               | Aceptar       | Cancelar           |   |

En la pestaña "Widget" se seleccionan diferentes tipos de widget (pequeñas aplicaciones que se incluyen en una web con objeto de ampliar las funcionalidades que ésta ofrece).

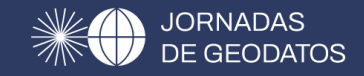

Se van a utilizar principalmente los widgets de edición

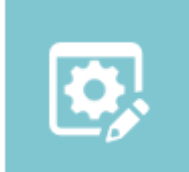

Editor de atributos por lotes: permite seleccionar entidades y actualizar atributos al mismo tiempo. (solo actualiza atributos)

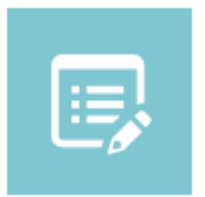

Editor: proporciona prestaciones de edición usando una capa editable en un servicio de entidades. (crea, modifica y elimina entidades; modifica atributos)

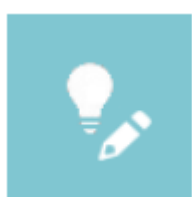

Editor inteligente: ofrece una experiencia de edición simplificada y permite editar entidades y sus registros relacionados. (crea modifica y elimina entidades; modifica atributos)

# 🕫 | desarrollo | MADRID

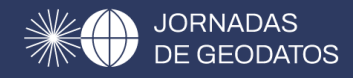

| Configurar Editor de atributos por lotes                                                                                                    | Configurar Editor inteligente                                                                                                    |                          |                                   | >                                     |
|----------------------------------------------------------------------------------------------------|----------------------------------------------------------------------------------------------------|--------------------------|-----------------------------------|---------------------------------------|
| Editor de atributos por lotes Cambiar icono de widget <u>Más información acerca de este widge</u>                                                                                                    | Editor intelige<br>Cambiar icono                                                                                                    | nte<br>de widget         |                                   | Más información acerca de este widget |
| Definir tipo de selección         Definir capas para actualizar         Definir campos para actualizar                                                                                                    | Configuraciones de la ca                                                                                                    | pa Acciones inteligentes | Acciones de atributos             | Configuración general                 |
| Elige un método para seleccionar los registros para una actualización por lotes.<br>El widget admite 3 métodos para generar un conjunto seleccionado de registros con el fin de actualizarlos. Puedes elegir uno de estos métodos. Si necesitas más de uno<br>de estos métodos, crea otra instancia del widget.                                                                                                    | Todas las capas<br>💙 Editable Capa                                                                                                    | Sólo actualizar          | Y Permitir elimi 🗌 Deshabilitar e | edición de ge Descripci Acciones      |
| <ul> <li>Seleccionar por área</li> <li>Haga clic en las herramientas que desea permitir</li> <li>Image a clic en las herramientas que desea permitir</li> <li>Image a clic en las herramientas que desea permitir</li> <li>Seleccionar por entidad</li> <li>Seleccionar por entidades relacionadas</li> </ul>                                                                                                    | OBRA_PU OBRA_PU                                                                                                    | BLICA_EDICI              |                                   | D<br>D                                |
| Texto que se va a visualizar en la parte superior del widget         B I U A + E = = E E = @ @ + @ @ ~ Form         Font       Tamaño pequeño         Ves una de las siguientes herramientas para crear un conjunto seleccionado dresaltada, quiere decir que se ha excedido el número máximo de registros.         Vise generales         I Usar filtro de plantilla de entidad         I Barra de herramientas visible         I Fusionar       Cortar         I Configuración de lacción automáticamente cuar         Definir la tolerancia del elemento emergent         Definir la tolerancia del elemento emergent         Definir la tolerancia del mapa web | mbiar de forma<br>Habilitar desha<br>a hacer clic en el botón Guardar<br>ndo se mueva la geometría<br>s<br>e de edición de atributos en píxeles<br>es | Cer/rehacer              | cerca de este widget              | Aceptar Cancelar                      |
| 🔿 Configuración personalizada                                                                                                    |                                                                                                    |                          |                                   |                                       |

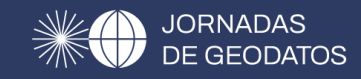

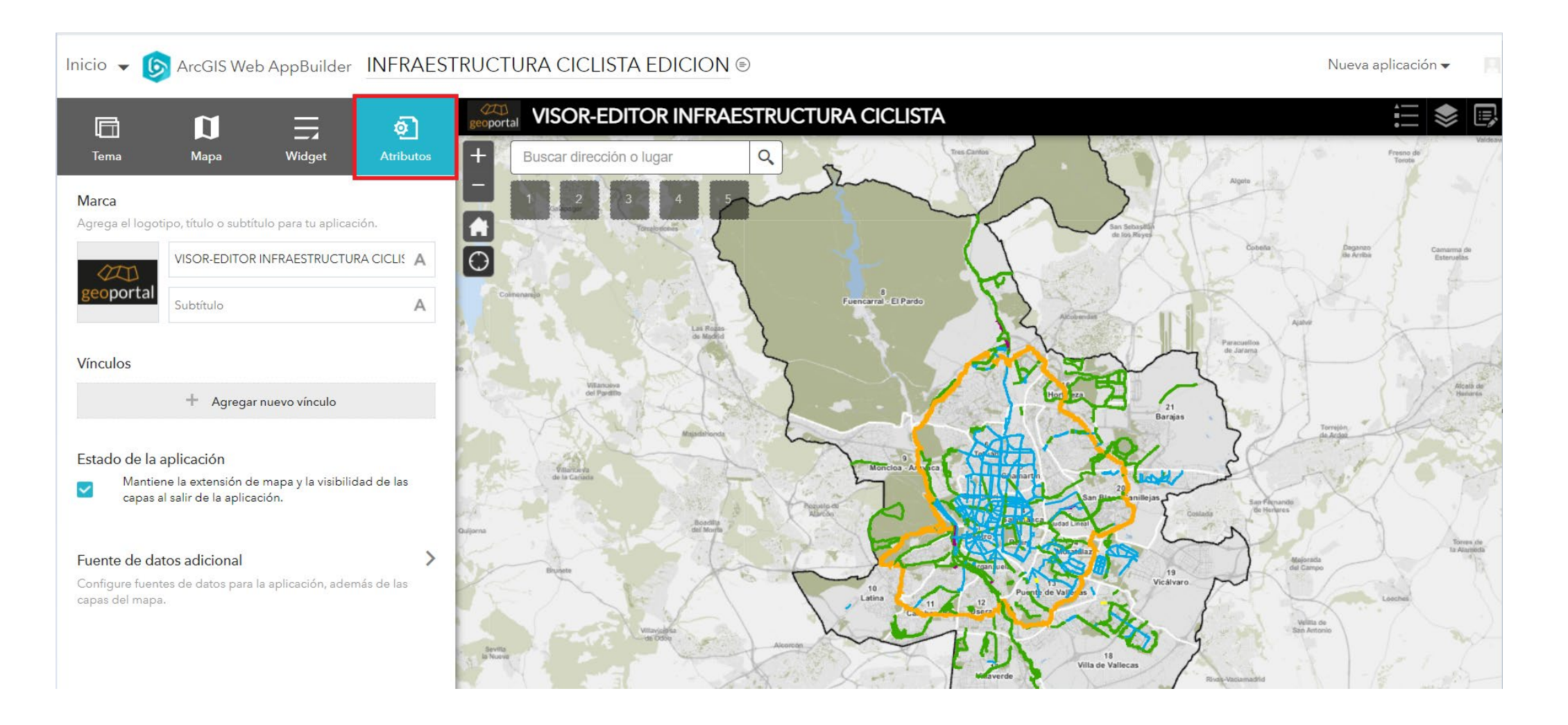

La pestaña "Atributos" permite agregar el título, subtítulo y logotipo para la aplicación, así como vínculos y el mantenimiento de la extensión del mapa y visibilidad de las capas al salir de la aplicación.

|                                                                                                    |                                                | Compartir X                                                                |  |  |  |  |
|----------------------------------------------------------------------------------------------------|------------------------------------------------|----------------------------------------------------------------------------|--|--|--|--|
| Compartir la aplicación con el grupo donde esté el usuario q                                                       | Definir nivel de uso compartido                |                                                                            |  |  |  |  |
| Inicio Galería Mapa Escena Grupos Contenido Organización Q [                                                       | P Francisco del saz gonz<br>delsazgf@madrid.es | Propietario     El propietario de los elementos tiene acceso               |  |  |  |  |
| INFRAESTRUCTURA CICLISTA EDICION 🥒                                                                                 | Información general Avanzada                   | Organización<br>Los miembros de su organización tienen acceso              |  |  |  |  |
| Editar vista en miniatura     Agregue un breve resumen sobre el elemento.     C Editar                             | Ver aplicación                                 | O B Todos (público)<br>Los usuarios ajenos a su organización tienen acceso |  |  |  |  |
| Terrace Terrace Creado: 8 mar. 2022 Actualizado: 21 abr. 2022 Recuento de vistas: 132                              | Editar aplicación<br>Descargar                 | Definir uso compartido de grupo X Eliminar                                 |  |  |  |  |
| Agregar a favoritos                                                                                                | Compartir                                      | 0 titar uso compartido de grupo                                            |  |  |  |  |
|                                                                                                    |                                                | Guardar Cancelar                                                           |  |  |  |  |
| Finalmente se entrega usuario y contraseña al centro gesto<br>los datos así como dirección web de acceso al visor. | r que vaya a editar                            | Iniciar sesión en SIG<br>Ayuntamiento de Madrid con                        |  |  |  |  |
| https://sigma.madrid.es/portal/apps/webappviewer/index.h                                                           | ntml?id=ce0da3970                              | Inicio de sesión corporativo 🗸 🗸                                           |  |  |  |  |
| <u>3a14b879e6225011e86165d</u>                                                                                     |                                                | Inicio de sesión de ArcGIS ^                                               |  |  |  |  |
|                                                                                                    |                                                | 🛱 Nombre de usuario                                                        |  |  |  |  |
|                                                                                                    |                                                | 🔒 Contraseña                                                               |  |  |  |  |
|                                                                                                    |                                                | 🗌 No cerrar sesión                                                         |  |  |  |  |
|                                                                                                    |                                                | Iniciar sesión                                                             |  |  |  |  |
|                                                                                                    |                                                | ¿Olvidaste la contraseña?                                                  |  |  |  |  |

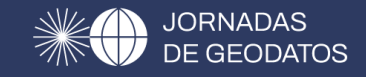

# CASOS DE USO

#### **VISOR-EDITOR ACERAS 2021**

Permite modificar el atributo del campo "estado" y la simbología de las entidades poligonales que representan los ámbitos de los trabajos de mejora de accesibilidad en aceras y calzadas para 2021 en función de la evolución de las obras: Actuación Planificada, Actuación en ejecución, Actuación terminada. Se utiliza el widget de edición de atributos por lotes.

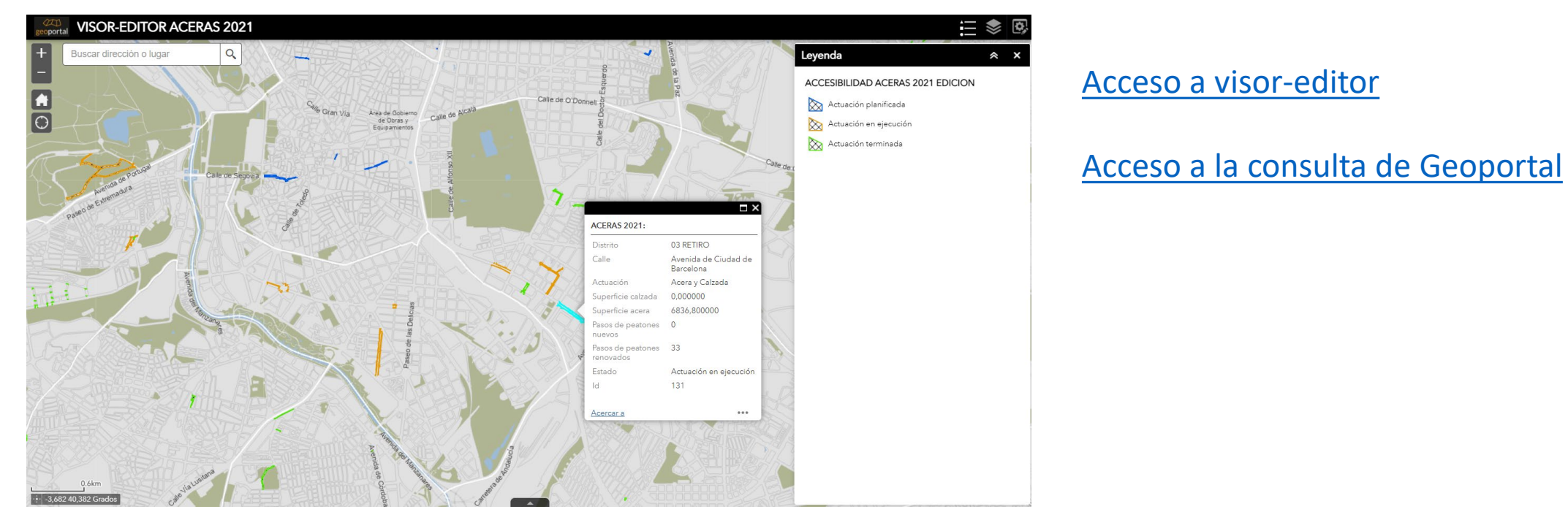

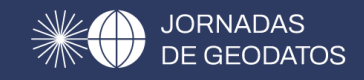

#### **VISOR-EDITOR INFRAESTRUCTURA CICLISTA**

Permite añadir, eliminar, modificar entidades de tipo línea y atributos que representan carriles bici en función de la tipología y tipo de vía. Utiliza los widgets de editor y editor inteligente.

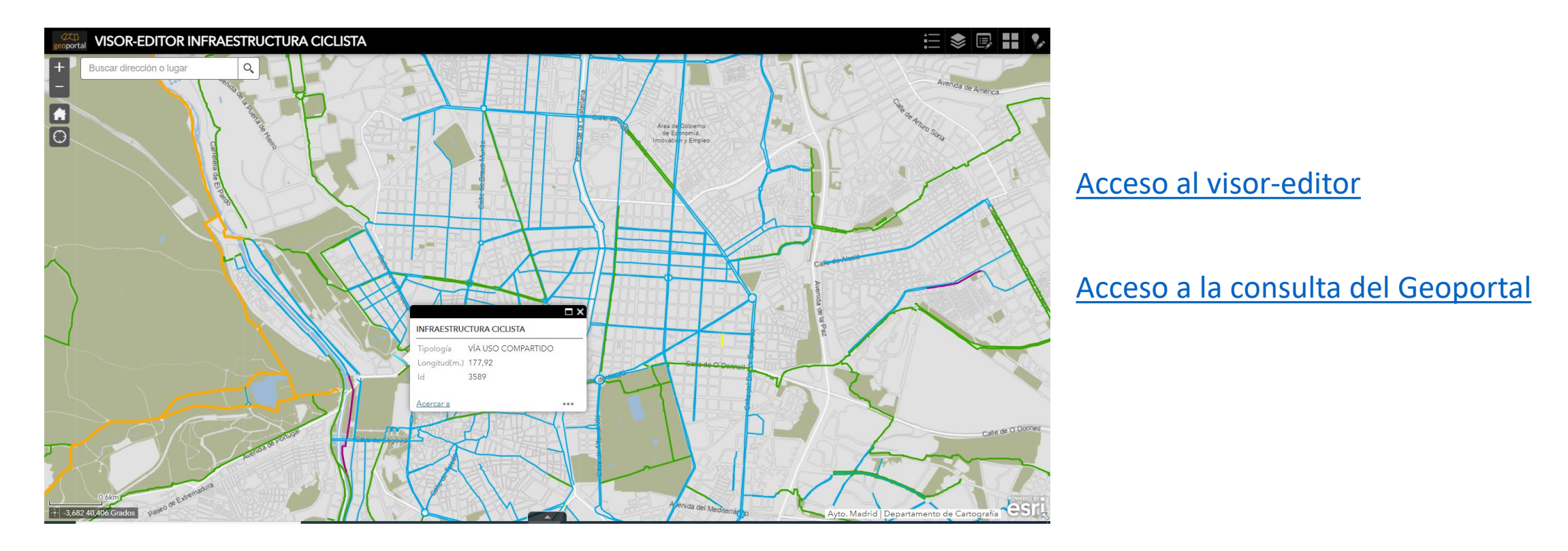

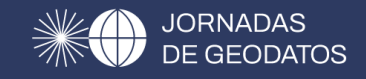

### **VISOR-EDITOR OBRA PÚBLICA**

Permite añadir, eliminar, modificar entidades de tipo polígono y atributos que representan los ámbitos afectados por las obras planificadas y en ejecución que son competencia de la Dirección General del Espacio Público, Obras e Infraestructuras. Utiliza los widgets de editor y editor inteligente.

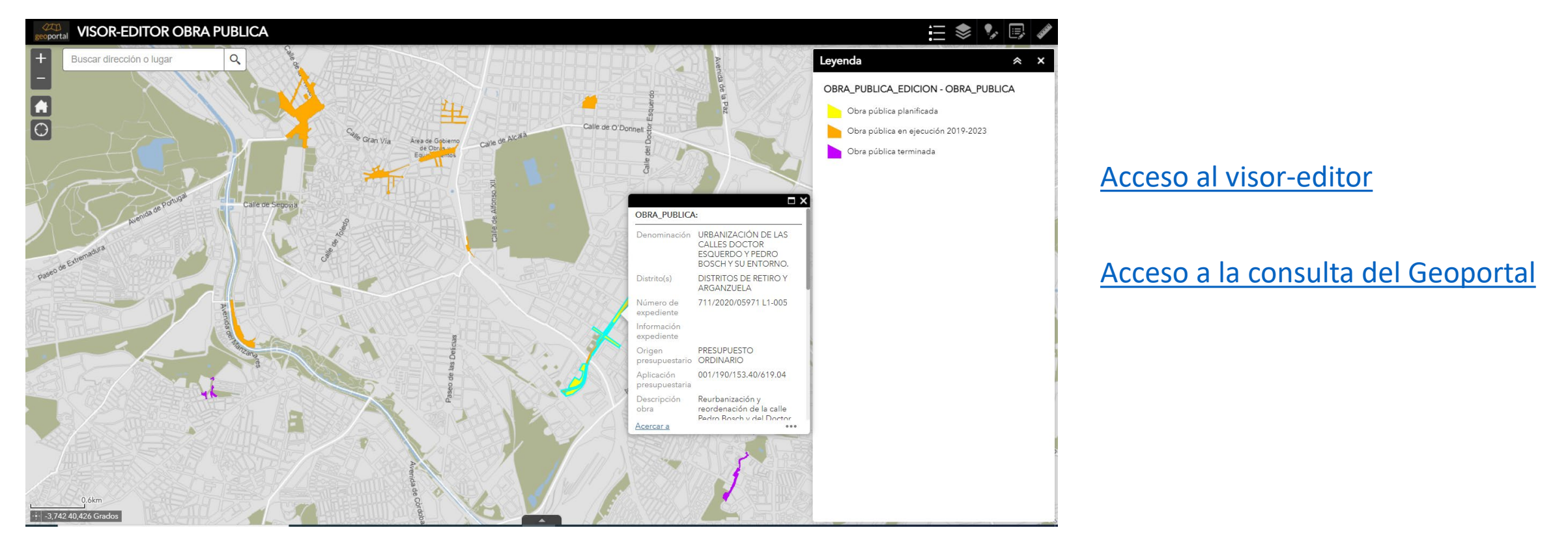

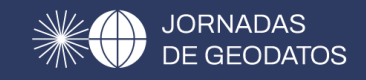

### **VISOR-EDITOR ALERTAS CLIMATOLÓGICAS PARQUES**

Permite modificar los atributos y la simbología de entidades poligonales que delimitan los parques más representativos en función del tipo de alerta climática. Utiliza los widgets de editor de atributos por lotes y editor inteligente.

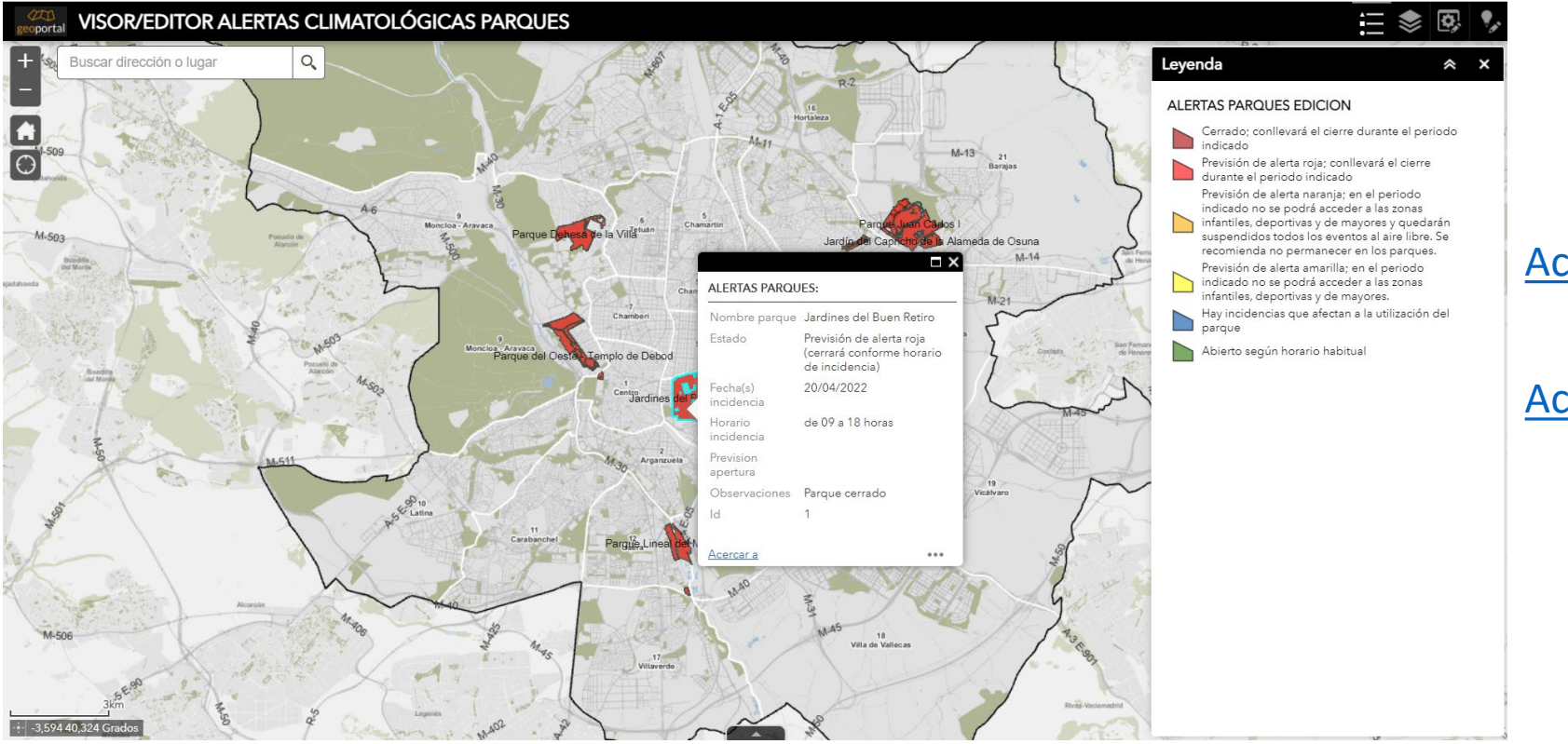

#### Acceso al visor-editor

#### Acceso a la consulta del Geoportal

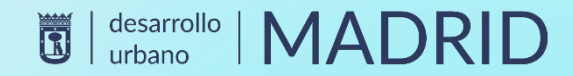

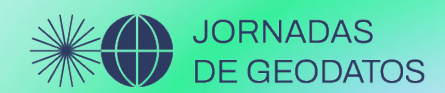

# **MUCHAS GRACIAS**

#GeoJornadas2022

Francisco del Saz González